# "信工 VPN" 登录操作步骤

### 一、电脑客户端登录

1、复制链接 https://124.160.107.90:10443 ( 教师)、 https://124.160.107.90:10000 (学生) 到浏览器,点击右上角"下 载客户端"选项,下载对应系统客户端。

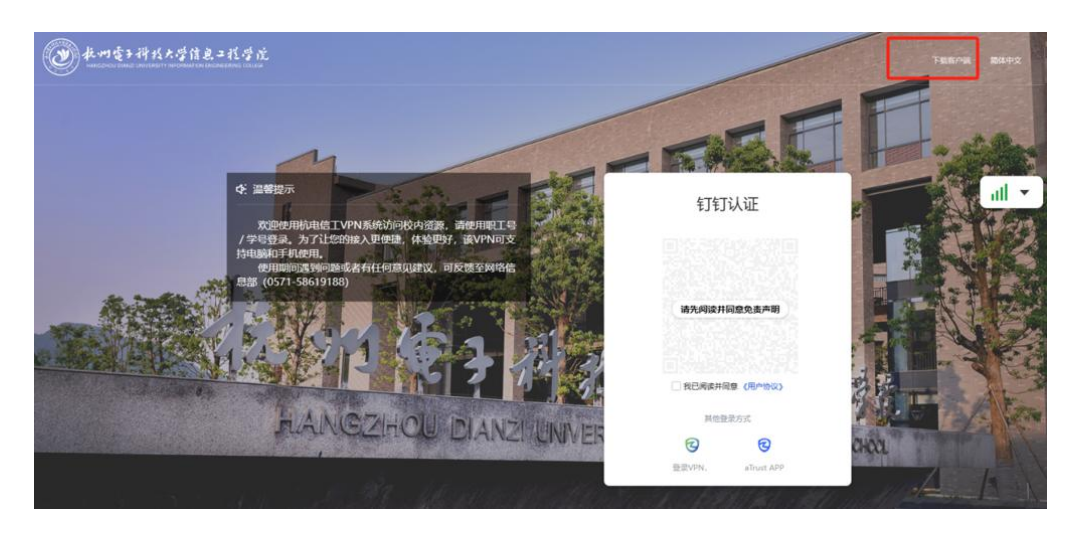

2、双击打开客户端软件,软件图标如图1,登录界面如图2

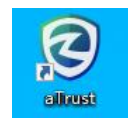

图 1

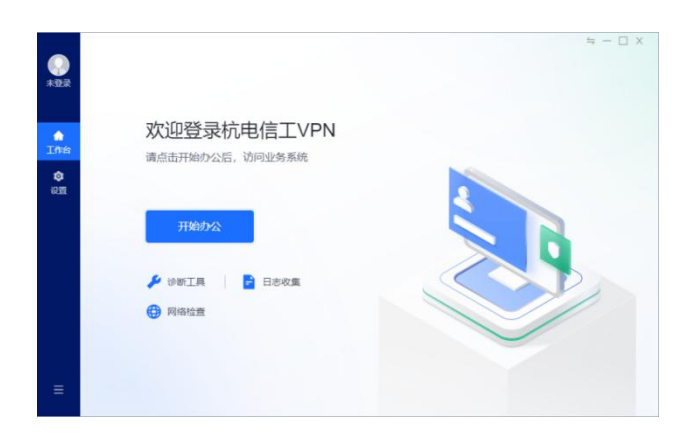

图 2

3、点击"开始办公"按钮,进入登录界面

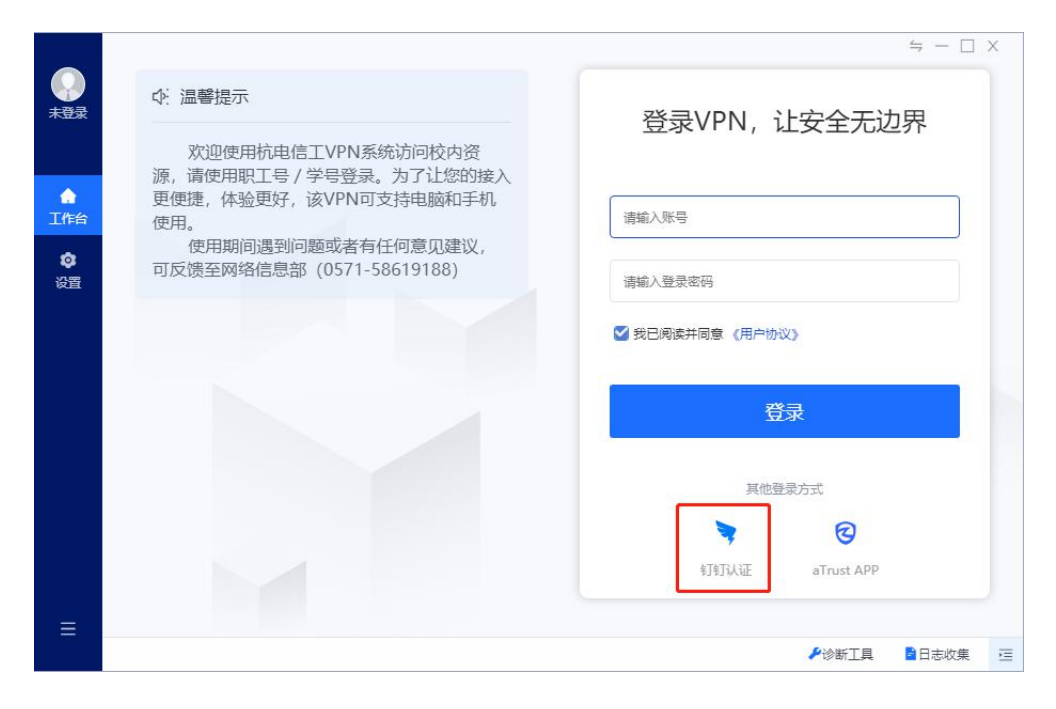

图 3

4、点击"钉钉认证"图标,切换到钉钉认证界面

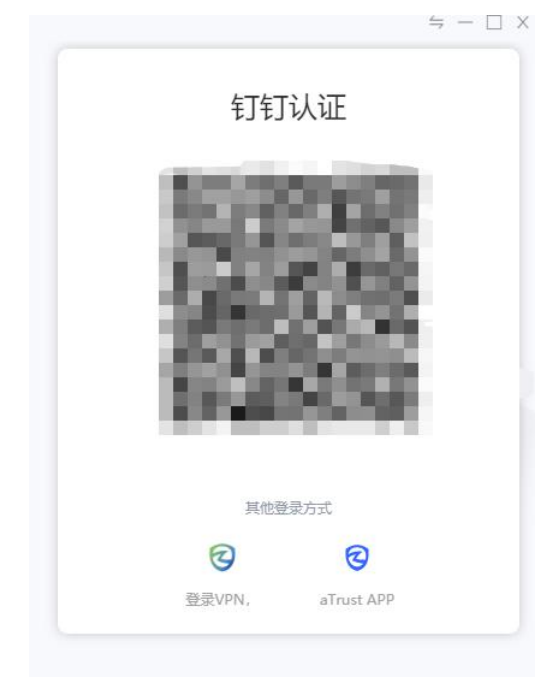

图 4

5、扫码登录

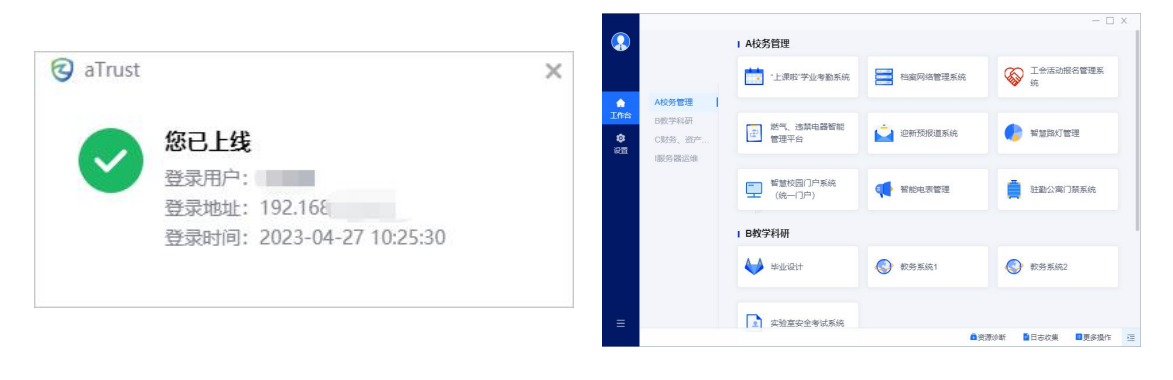

图 5

图 6

6、退出登录。点击左下角图标->注销客户端->确认

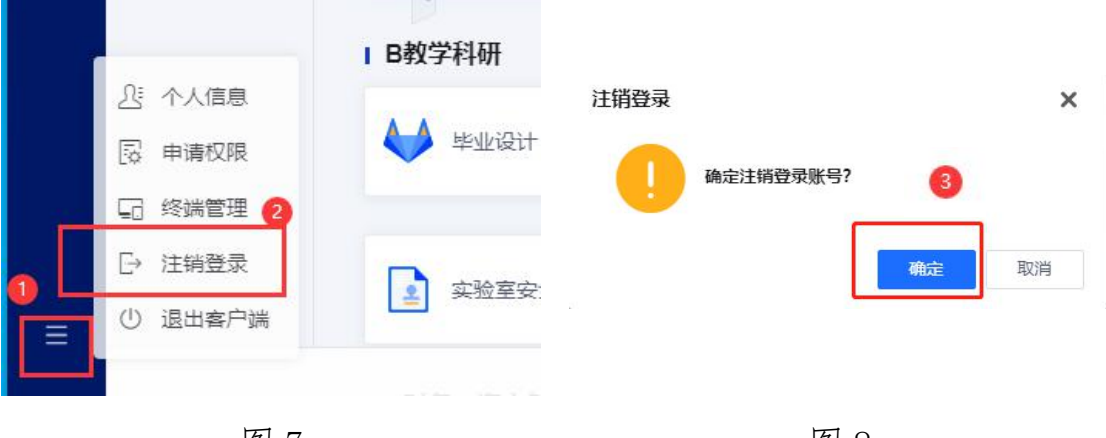

图 7

图 8

## 二、手机客户端登录

1、手机应用商店搜索"aTrust"APP下载,如图所示:

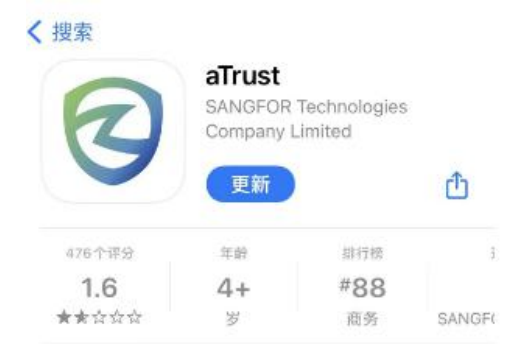

## 图 9 Apple Store

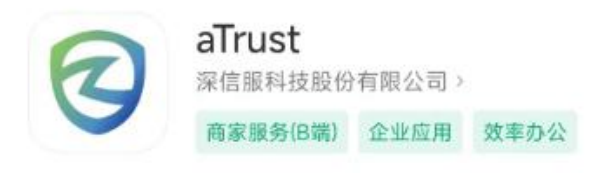

图 10 应用商店

2、进入 aTrust 初始界面,如下图复制链接
<u>https://124.160.107.90:10443(教师)</u>
<u>https://124.160.107.90:10000(学生)</u>
到输入服务器地址,点击连接,进入登陆界面。

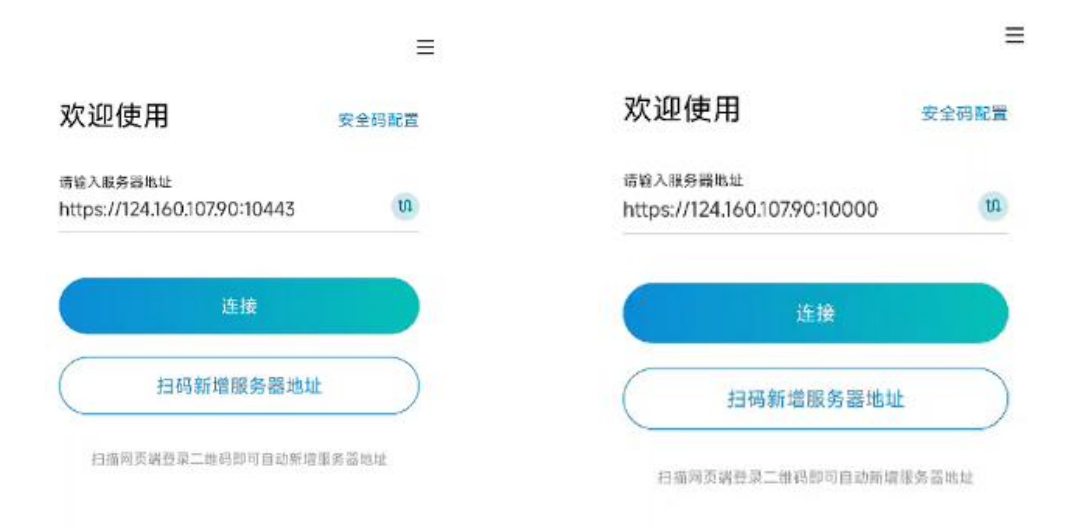

图 11

|                              |    | <del>&lt;</del>              |
|------------------------------|----|------------------------------|
| https://124.160.107.90:10443 | th | 上网账号登录(学生)                   |
| 用户名                          |    |                              |
|                              |    | https://124.160.107.90:10000 |
|                              |    | 用户名                          |
| ○同意 用户协议   隐私政策              |    |                              |
| 27                           |    | 包码                           |
|                              |    | ○ 同意 用户协议   隐私政策             |
|                              |    |                              |
|                              |    |                              |
| • 其他登录方式 •                   |    |                              |

#### 图 13 登录界面

3、进入登陆界面后,选择如图红框标志"上网账号登录",输入账号为工号/学号,密码为校园网密码,勾选"同意用户协议",验证即可登录。

#### 三、常见问题解答

1、首先确认信工 VPN 的接入地址是否为:

https://124.160.107.90:10000(学生端)

https://124.160.107.90:10443(教师端)

【在 VPN 客户端设置 - 基本设置中可查看】

2、若通过上网账号登录提示"账号密码错误",请核对上网账号(即 手机连接校园网 I-XG 登录的工号/学号)、密码是否正确。

4、若忘记上网账号密码,可用手机连接校园网 I-XG,在登录界面进

行"修改密码/忘记密码"操作(可通过手机短信验证码形式重置密码)。

| 请输入账号 学号/工号      |                 |
|------------------|-----------------|
| 原密码验证            | 短信验证            |
| 请输入短信验证码         | 获取短信验证码         |
| 请输入新密码           | 点击获取验证码         |
| 请再次输入新密码         |                 |
| 警码长度不低于8位,同时存在数3 | 字、英文字母大小写,特殊字符可 |

图 13